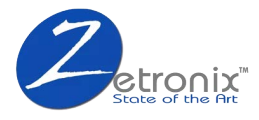

# SX20-Pro-4G

4G Solar Powered Rotating Security Surveillance Camera

# **USER MANUAL**

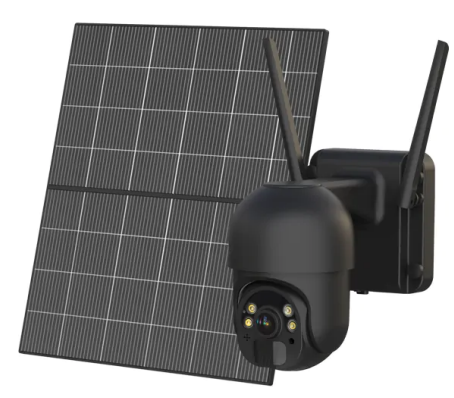

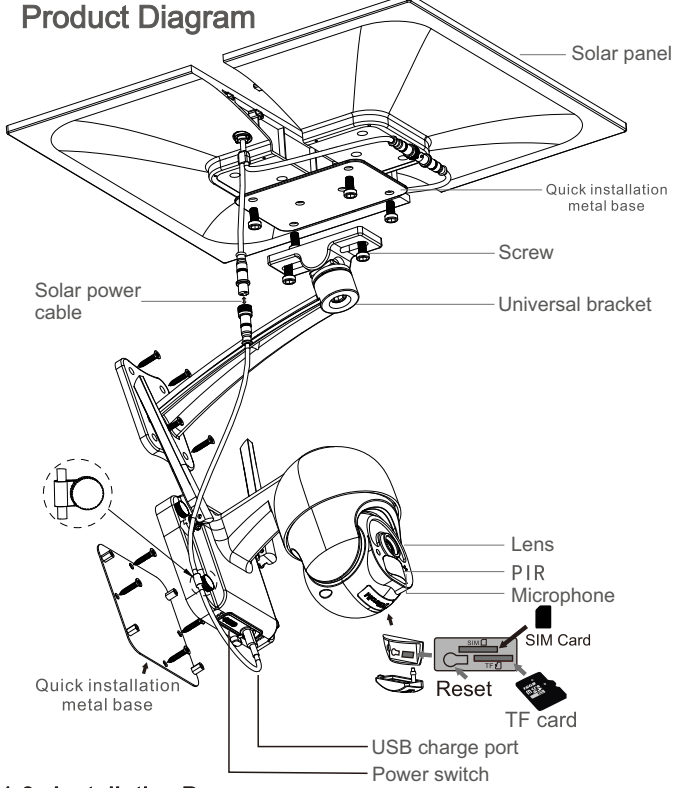

#### 1.3 Installation Process

- 1.3.1 Splice two solar panels together, then fix the iron plates with special screws under the panel, finally install the universal bracket with the right angle
- 1.3.2 Solar panel: Connect panel to camera, and fix it with screws in a suitable angle.

1.3.3 TF card and Sim card installation: Open the silicon flap and insert the TF card and Sim card, then make sure to make sure to close the silicon flap to avoid rain leakage.

1.3.4 Make sure both camera power cable and panel power cable are connected.

## 1:PRODUCTS & PACKING LIST

1.1 Product picture:

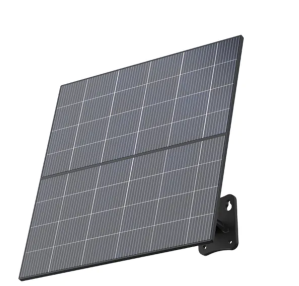

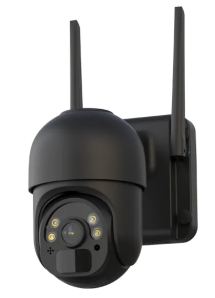

1.2 Packing list:

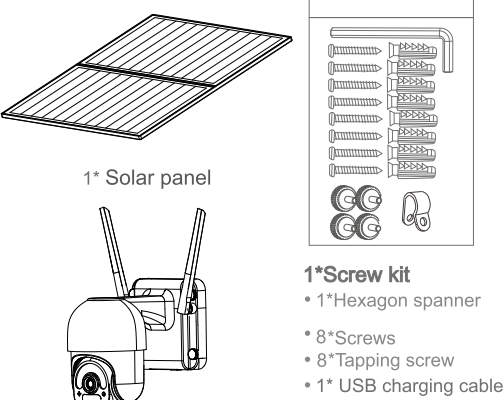

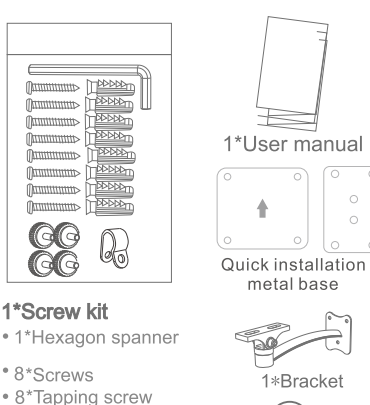

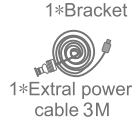

2 .INSTALLATION

1\* PTZ Camera

2.1 Separated installation

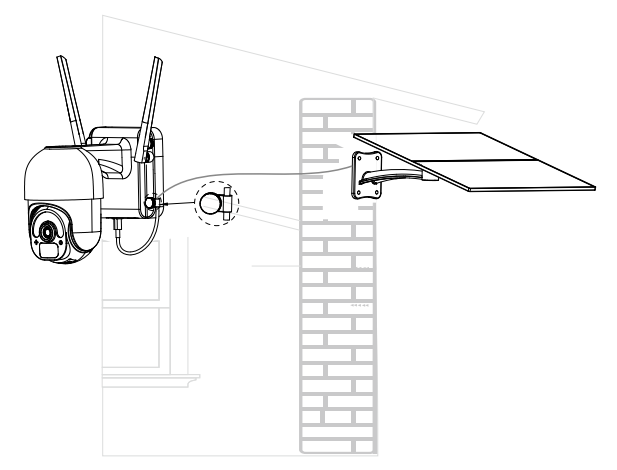

### **3. APP INSTALLATION**

3.1. Scan the following QR codes or seach for "UBox" from the App Store(for iOS devices) or Google Play Store (for Android smartphones) to download and install the app.

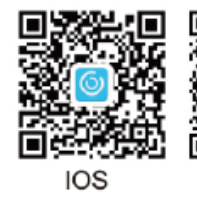

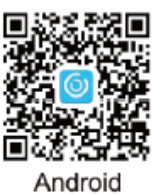

#### 3.2. APP REGISTRATION

3. 2. 1.Open the app then input your E-mail address then press 'Register'. Check and select to agree the agreement then your E-mail box will get an verification code.( For better user's experience, please allow to open all permissions to avoid missing any notifications from the app.)

3. 2. 2. Input the "Verification code" and  $\;$  press 'Next'. (if you not found the mail you might find the code in your email spam box. )

- 3.2.3. Set the login password and confrim the login password. Then press 'Register' to next step.(For your password safety, the password requires more than 8 characters plus a combination of letters)
- 3.2.4. Enter your E-mail address, and input your login password. Then press 'Login'.

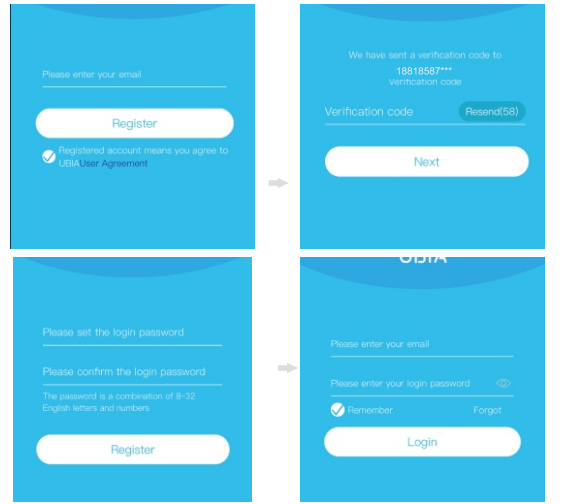

#### 4. WI-FI CONNECTION

- 4.1. Press 'Add Family' then set the room or position as per reminders.
- 4.2. Enter your family name and then press 'Next'.
- 4.3.Input the necessary information just like Country, Province, then press 'Done'.
- 4.4. Press 'Add a device' to add a smart device

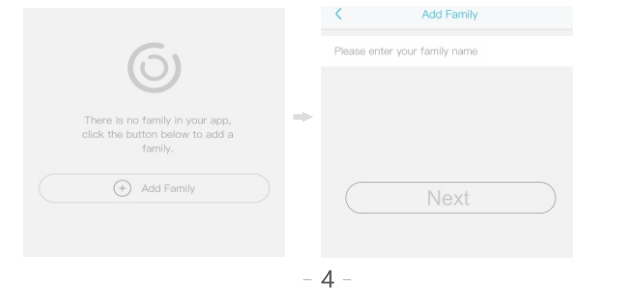

- 4.11. The device will enter to the device list automatically. Setup success! The device is ready to use.
- 4.12.Notes about PIR detection
- \*User can change the PIR detection sensitivity in device setings we recommend to set sensitivity at "Disabled" or "Low" to reduce flase alret and save the battery power in noisy environments.
- \*Disabled: disabled PIR detection.
- \*Low: deleay 7 seconds PIR detects a moving.
- \*Medium: deleay 5 seconds PIR detects a moving.
- \*High: deleay 1 second PIR detects a moving.

#### **5. DEVICE SETTING**

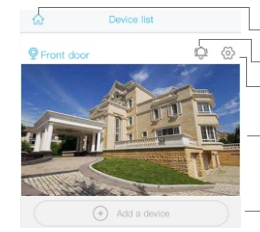

- Enter to select your family or smart device location
- Turn on/off the push notification.

Could set "Storage management, Flip screen, Environmental model, PIR detection, Sleep time, Power frequency, LED indicator, Device name Could check the information of "Device name, Device ID, Model, FW version, Manufacurter,

an tilt contro

- Settings: Sharing, Cloud storage, Delete the device..
- Press to enter the preview section

#### Press to add a smart device

Smart device basic settings

Check for the FW updates ...

Cloud storage: Click of to switch playback videos saved in cloud storage or micro sd card.

Click the icon to switch to full screen play

Manual Recording: Click to manually record and the videos will be saved to your phone's Album Two-way Talk: Click 🃗 to speak to visitors

and hear what they say.

creenshot: Click 📶 to screen capture nd pictures will be saved to your phone's ...

album.

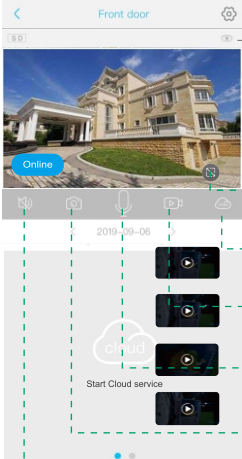

Voice: Click to mute the sounds from the camera.

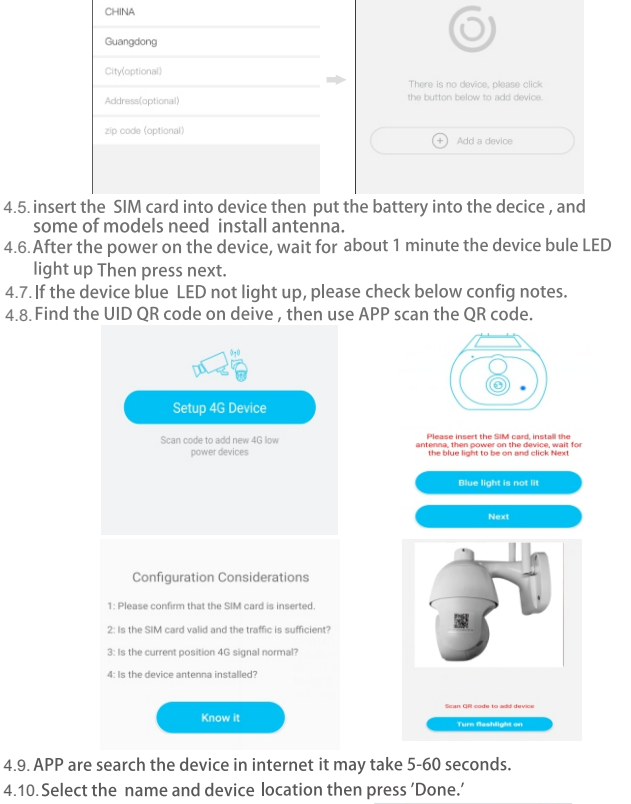

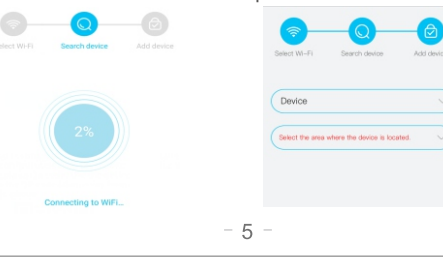

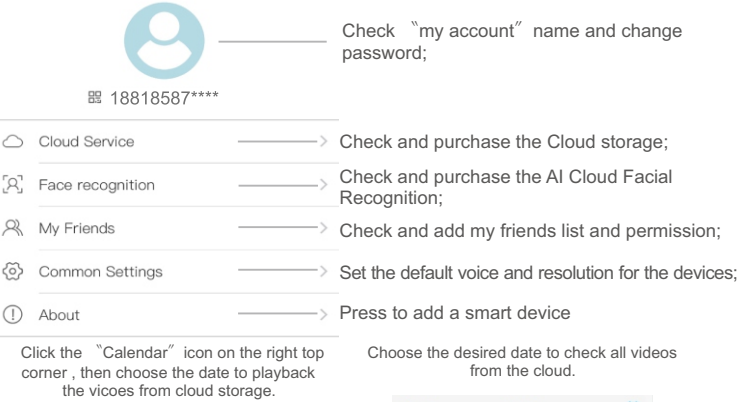

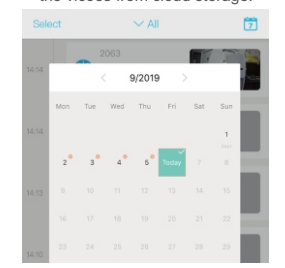

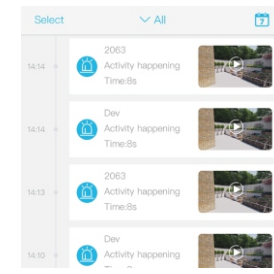

#### 6. SPECIAL NOTES!

- 6.1 The device is equipped with a rechargeable lithium battery. The battery life will be affected by the device wake-up time and the number of wake-ups. Therefore, the PIR sensor alarm detection function is used in an environment with a lot of people. It is recommended to turn off
- or set the device to low sensitivity to reduce device wake-up and call times extend battery life. When the battery is low, please charge the battery immediately. 6.2. Keep the device in range of your router. Make sure the device is placed close to the Wi-Fi router. If there has to be thick or insulated objects between the device and the Wi-Fi router, which may lead to weak Wi-Fi signal, please make sure the Wi-Fi signal is in good level before you start using the device.
- 6.3 It is a delicated device with low power consumption design. Everytime the device is awakened and will work for few seconds. After that, the device will enter standy mode to save power. You
- and will work time in the app settings.
  6.4.Because the mainland China does not receive Google's system push messages, you need to open the app's self-starting function in your phone to receive push messages.
  6.5. This device provides one month of free cloud storage services. If you need to continue using value-added services after the trial period expires, you need to purchase them in the app.

4 0 0 Start Cloud service